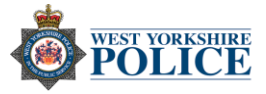

## Android – Making your Android phone secure

App Store - There are things you can do to make sure your App store is secure:

## Filter content

Choose what content your child can download from the Play Store by setting up parental controls in their user account.

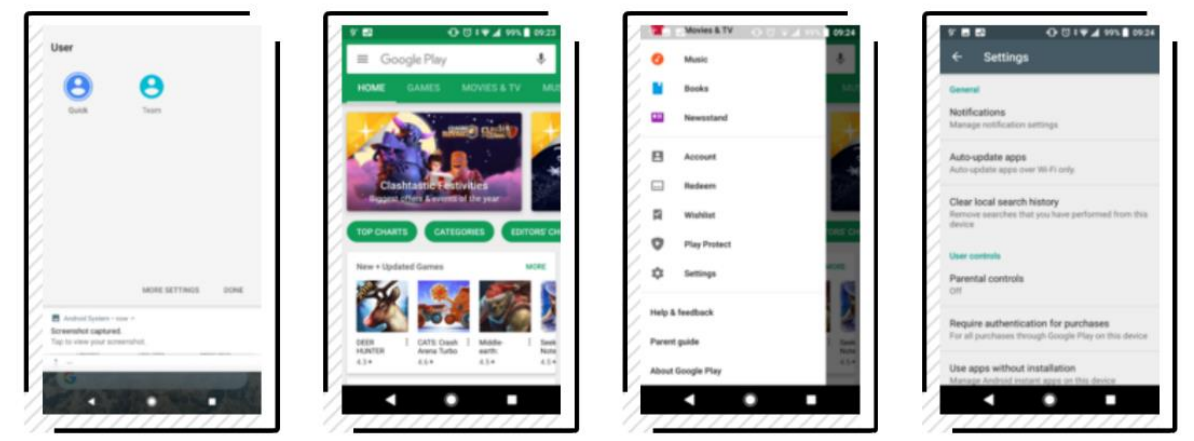

- 1. Swipe down from the top of the screen and tap **User**, then tap the child's account.
- 2. Open the Play Store.
- 3. Tap Menu > Settings.
- 4. Tap Parental controls.

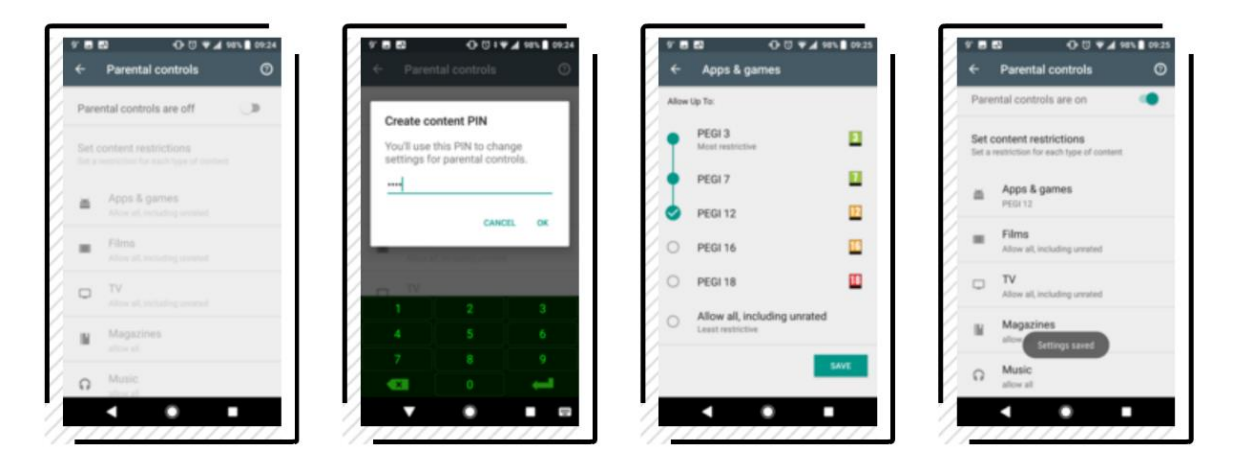

- 5. Tap the switch to turn parental controls on.
- 6. Type a PIN then tap OK, type it again and tap Continue. That'll stop your settings from being changed, keeping the Play Store age-appropriate.
- 7. Tap a content type to set an age rating for it.
- 8. Some content types have a tick box to restrict what can be seen.

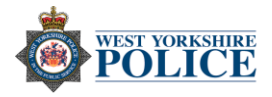

## Prevent purchases

Change the Play Store security settings in your user account to stop users buying 'in-app' content or 'paid-for' apps.

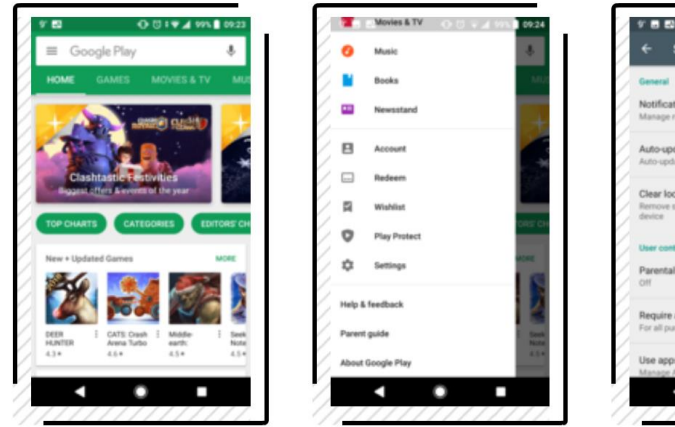

| Settings                                                                      | ← Settings                                                                                                    |
|-------------------------------------------------------------------------------|----------------------------------------------------------------------------------------------------|
| 6                                                                             | General                                                                                                    |
| cations<br>renotification settings                                            | Require authentication                                                                                           |
| pdate apps<br>date apps over Wi-Fi only.                                      | Au  For all purchases through Google Play on this device                                                         |
| local search history                                                          | O Every 30 minutes                                                                                               |
| e searches that you have performed from this                                  | O Never                                                                                                    |
| entrols                                                                       | Authentication is always required for<br>purchases through Google Play within<br>apps designated for ages 12 and |
| al controls                                                                   | Pa under. CANCEL                                                                                                 |
| e authentication for purchases<br>urchases through Google Play on this device | Require authentication for purchases<br>For all purchases through Google Play on this de                         |
| ps without installation                                                       | Use apps without installation                                                                                    |
| Android instant apps on this device                                           | Manage Android Instant apps on this device                                                                       |

- 1. Open the **Play Store** app.
- 2. Tap the Menu icon (three lines in the search box) then tap Settings.
- 3. Tap Require authentication for purchases.
- 4. Tap **For all purchases...** will instruct you to type your Google password every time you want to buy something.

## Disable third-party apps

Apps can be downloaded from other places as well as the Play Store. This setting is off by default, but check to make sure.

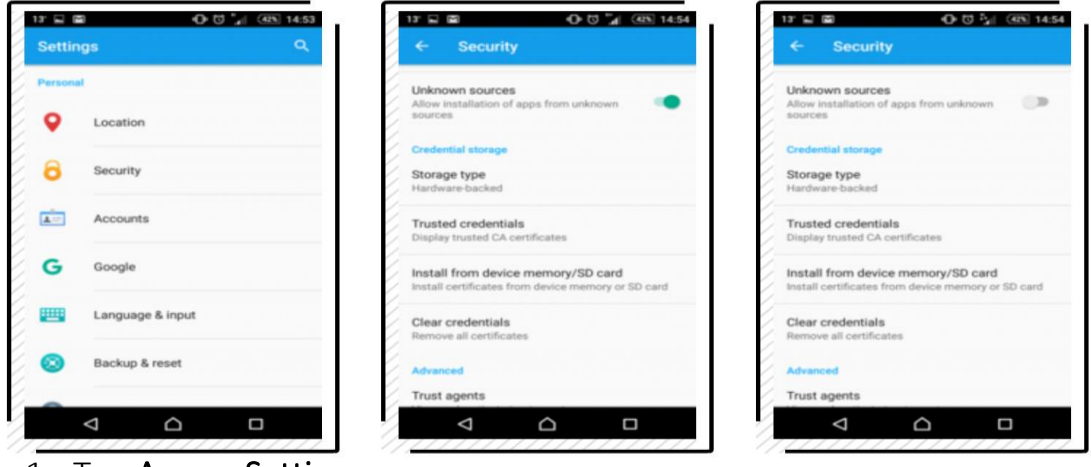

- 1. Tap Apps > Settings.
- 2. Tap Security.
- 3. The unknown sources switch will be blue if it's on. Tap to turn it off if you need to, then tap **Home**.

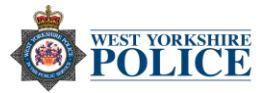

*Change app permissions* – How much of your personal information can any individual app access? You can check this by:

- 1. Open Settings.
- 2. Tap Apps and Notifications.
- 3. Pick an app you want to see or you can hit all to view full list.
- 4. To edit that app's access, tap Permissions.

Find your phone – Activating the Android's built in tracking system may help you recover your phone should you lose it.

- 1. Open Settings.
- 2. Tap Security and Location.
- 3. Tap Find My Device.
- 4. Should you misplace your phone, go on any device and search 'Find my device Google' on any browser.
- 5. Click on the link highlighted below.
- 6. Thereafter you will need to log into you Google account. Once logged in you will be able to view your handset's location on a map.

Next

| Google | find my device google Q                                                                                                    |                                                               |
|--------|----------------------------------------------------------------------------------------------------|---------------------------------------------------------------|
| Ŭ      |                                                                                                    | Google                                                        |
|        | All Maps News Shopping Videos More Settings Tools                                                                                                    | Sign in                                                       |
|        | About 4,210,000,000 results (0.34 seconds)                                                                                                    | to continue to Find My Device                                 |
|        | Find your phone - Google Account<br>https://myaccount.google.com/intro/find-your-phone?hl=en-GB ▼<br>Lost your phone? Try some simple steps, like showing the location or locking the screen, to help you<br>secure it. GoogleTerms & PrivacyHelp. Google apps. | Email or phone                                                |
|        | Find My Device - Google Accounts<br>https://www.sounts.oonle.com/ServiceLogn/Tservice=androidconsole -<br>Find My Device makes it easy to locate, ring, or wipe your device from the web.                                                                       | Forgot email?                                                 |
|        |                                                                                                    | Not your computer? Use InPrivate windows to sign in. Learn me |
|        |                                                                                                    |                                                               |

| Show emergency information – Should someone discover your phone if you've been in an     |
|------------------------------------------------------------------------------------------|
| accident, having your key medical information show up on the lock screen could save your |
| life. You can provide details like emergency contacts, allergies and organ donor status. |

- 1. Open Settings.
- 2. Tap Users and Accounts.
- 3. Tap Emergency Information.